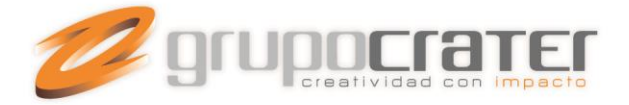

## Configurar una Firma de correo en Outlook 2010

Otra de esas tareas típicas que necesita un usuario de Outlook es la configuración se su firma de correo. Es una tarea relativamente sencilla pero se complica la primera vez que tenemos que hacerlo y sobre todo si acabamos de migrar desde un Outlook 2003 a un Outlook 2010.

Lo primero que tenemos que hacer es crear un nuevo mensaje ya que el menú de firmas no es accesible desde las barras de tareas habituales.

| 1311                                  | -              | the state of the state of the s | -    |                                  |                   | _                         | Barileja de archada - poller@carticas                                | - Mir  | tesh Cu | - C         |       |                   | _                                                                           |                                                           | 0.0 |
|---------------------------------------|----------------|----------------------------------------------------------------------------------------------------|------|----------------------------------|-------------------|---------------------------|----------------------------------------------------------------------|--------|---------|-------------|-------|-------------------|-----------------------------------------------------------------------------|-----------------------------------------------------------|-----|
| Actual Desig                          | Ennar (        | wome Carpeta                                                                                                    | th . |                                  |                   |                           |                                                                      |        |         |             |       |                   |                                                                             |                                                           | - 0 |
| Nueve nervage de<br>serves electrices | and the second | 12 Spread<br>The Longine +<br>A Corres no Alexande +<br>Finance                                                                                                    | ×    | <br>Estponder<br>a fodos<br>fere | Rapidar<br>Report | Tig transfer<br>Tig trace | <ul> <li>BA- Software CA., G. Algeby</li> <li>Conservation</li></ul> | + 10 m | New Y   | Regar Onela | te he | Cologonar Segurer | te Vitario e disconer<br>Vitario e disconer<br>Vitario e disconer<br>Discut | Energy process<br>forder far carpeter<br>Design a resider |     |

En el nuevo mensaje accedemos a la pestaña de "Mensaje" y seleccionamos "Firma".

|        |                                      | 21.72           | -                                          | Jun crus             | e mensije (mine)                            |                        | A CONTRACTOR OF                                           |
|--------|--------------------------------------|-----------------|--------------------------------------------|----------------------|---------------------------------------------|------------------------|-----------------------------------------------------------|
| renivo | Mensaje II                           | isertar Opci    | ones Formato                               | o de texto Revisa    | d.                                          |                        | -                                                         |
| regar  | Cortar<br>à Copiar<br>Copiar formato | Calibri (Cuer - | 11 · А́ ∧́<br><sup>12</sup> · <u>А</u> · ■ | E・IE・  労<br> 要 理 律 律 | Libreta de Comprobar<br>direcciones nombres | Adjuntar Adjuntar Firm | * Seguimiento *<br>1 Importancia alta<br>Importancia baja |
| Porta  | papeles 15                           |                 | Texto básico                               | G                    | Nombres                                     | Incluir                | Etiquetas 🕼 Zoom                                          |
|        | De -                                 |                 |                                            |                      |                                             |                        |                                                           |
| Enviar | gara                                 |                 |                                            |                      |                                             |                        |                                                           |
|        | <u></u>                              |                 |                                            |                      |                                             |                        |                                                           |
|        |                                      |                 |                                            |                      |                                             |                        |                                                           |

Se despliega un menú "Firmas..." sobre el que deberemos hacer clic.

|               | Mensaje                                           | Inserta | ir Op              | ciones            | Forma          | to de texto                 | Revisar        | 1.                               |                      |                           |                                              |            |                                                                                                    |                   |
|---------------|---------------------------------------------------|---------|--------------------|-------------------|----------------|-----------------------------|----------------|----------------------------------|----------------------|---------------------------|----------------------------------------------|------------|----------------------------------------------------------------------------------------------------|-------------------|
| igar<br>Porti | 6 Cortar<br>a Copiar<br>7 Copiar form<br>apapeles | ato K   | libri (Cuer<br>K S | • 11<br>2 •<br>Te | • A A<br>A • [ | •   13 • 13<br><b>F</b> 3 3 | • ③<br>律律<br>。 | Libreta de<br>direcciones<br>Nor | Comprobar<br>nombres | ()<br>Adjuntar<br>archivo | Adjuntar<br>elemento <del>-</del><br>Incluir | Firma<br>E | <ul> <li>Y Seguimiento *</li> <li>Importancia alta</li> <li>Importancia baja</li> <li>Importancia baja</li> </ul> | Q<br>Zoom<br>Zoom |
|               | De -                                              |         |                    |                   |                |                             |                |                                  |                      |                           |                                              |            |                                                                                                    |                   |
| rwiar         | Para_                                             |         |                    |                   |                |                             |                |                                  |                      |                           |                                              |            |                                                                                                    |                   |
| 0.000         | <u>C</u> C                                        |         |                    |                   |                |                             |                |                                  |                      |                           |                                              |            |                                                                                                    |                   |
|               |                                                   | 11      |                    |                   |                |                             |                |                                  |                      |                           |                                              |            |                                                                                                    |                   |

En la ventana de "Firmas y plantilla" que se abre en este momento debemos seleccionar la "Cuenta de correo electrónico" y hacer clic en "Nueva".

www.grupocrater.com Gonzaga 4300, Cd. de los Niños Zapopan, Jal. C.P. 45040 Tels: (33) 3124 0358 contacto@grupocrater.com

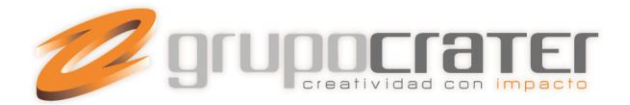

| rma de correo electrónico                                   | Diseño de fondo personal                   |            |                             |                                                      |   |
|-------------------------------------------------------------|--------------------------------------------|------------|-----------------------------|------------------------------------------------------|---|
| eleccionar firma para editar                                |                                            |            | Elegir firma predeterminada |                                                      |   |
|                                                             |                                            | *          | Cuenta de correo electró    | nico:                                                |   |
|                                                             |                                            |            | Mensajes nuevos:            | (Ninguna)                                            | • |
|                                                             |                                            |            |                             |                                                      |   |
|                                                             |                                            |            | Respuestas o reengios:      | (Ninguna)                                            |   |
| Elminar Nuev                                                | a Guardar Cambiar no                       | mbre       | Respuestas o reengios:      | (Ninguna)                                            |   |
| Eminar Nuev                                                 | a Guardar Cambiar no                       | mbre       | Respuestas o reengos:       | (Ninguna)                                            |   |
| Elmiruar Nuev<br>ditar_firma<br>Calibri (Cuerpo) + 1        | a Guardar Cambiar no                       | mbre       | Respuestas o reenyos:       | (Ninguna)                                            |   |
| Eimiruar Nuev<br>ditar_firma<br>Calibri (Cuerpo) + 1        | a Guardar Cambiar no<br>1 - N K S Automáti | mbre<br>co | Kespuestas o reengos:       | (Ninguna)<br>Tarjeta de presentación   🔛 🛞           |   |
| Eleniruar Nuev<br>ditar_firma<br>Calibri (Cuerpo) + 1       | a Guardar Cambiar no<br>I + N & S Automáti | mbre<br>co | Kespuestas o reenyjos:      | ( <b>(Ninguna)</b><br>Tarjeta de presentación   🔐 🥘  |   |
| Elminar Nuev<br>ditar_firma<br>Calibri (Cuerpo) + 1         | a Guardar Cambiar no                       | co         | Kespuestas o reengos:       | ( <b>(Ninguna</b> )<br>Tarjeta de presentación   🔝 🥵 | • |
| Elminar Nuev<br>ŝtar firma<br>Calibri (Cuerpo) + 1          | Guardar Cambiar no                         | co         | Kespuestas o reengos:       | ((Vinguna)                                           | • |
| Elminar Nuev<br>Sitar firma<br>Calibri (Cuerpo) + 1         | a Guardar Cambiar no<br>I + N K § Automáti | mbre<br>co | Kespuestas o reenyjos:      | (Vinguna)<br>Tarjeta de presentación   🔝 🧕           | * |
| Elminar Nuev<br>dita <u>r</u> firma<br>Calibri (Cuerpo) + 1 | a Guardar Cambiar no<br>I + N K § Automáti | co         | Kespuestas o reenyjos:      | (Vinguna)<br>Tarjeta de presentación   🔝 🥘           | • |
| Elmiruar Nuev<br>ditar firma<br>Calibri (Cuerpo) + 1        | a Guardar Cambiar no<br>I + N & S Automáti | co         | Kespuestas o reengos:       | (Minguna)<br>Tarjeta de presentación   🔝 🧶           | * |

Se muestra una ventana emergente en la que escribimos el nombre por el que se conocerá la nueva firma.

| Nueva fi          | rma              | 8 5        |
|-------------------|------------------|------------|
| <u>E</u> scriba u | in nombre para e | sta firma: |
| Cuenta            | de Nacho         |            |
|                   | Aceptar          | Cancelar   |

Veremos que se crea la firma (Punto 1) y podremos escribir libremente la firma que deseamos usar (punto 2).

## www.grupocrater.com

Gonzaga 4300, Cd. de los Niños Zapopan, Jal. C.P. 45040 Tels: (33) 3124 0358 contacto@grupocrater.com

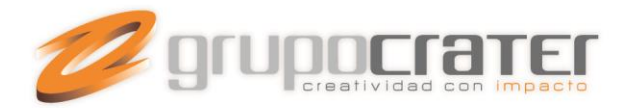

| leccionar firma para editar | Elegir firma predeterminad | a         |          |
|-----------------------------|----------------------------|-----------|----------|
| Cuenta de Nacho             | Mensaies nuevos:           | (Ninguna) |          |
| -                           | Respuestas o reenvios:     | (Ninguna) |          |
|                             |                            |           | <u>_</u> |

Una vez hecho esto debemos seleccionar a que mensajes se aplica, "Mensajes nuevos", "Respuestas o reenvíos" o ambos.

Con esto ya tendremos disponible la firma en todos nuestros correos.

Importante: Las guías de ayuda proporcionadas se realizan sólo con fines informativos, Grupo Crater no puede proporcionar asistencia técnica en referencia a los dispositivos utilizados, por tanto Grupo Crater no puede garantizar el funcionamiento óptimo en dichos dispositivos.

Si necesita mayor información o ayuda, consulte el sitio web del proveedor del dispositivo o programa.

## www.grupocrater.com

Gonzaga 4300, Cd. de los Niños Zapopan, Jal. C.P. 45040 Tels: (33) 3124 0358 contacto@grupocrater.com